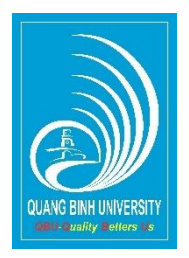

## TRƯỜNG ĐẠI HỌC QUẢNG BÌNH

## HƯỚNG DÃN SỬ DỤNG Microsoft Teams (Dành cho giảng viên)

| 1. | Tải và cài phần mềm trên máy tính để giảng dạy | 2   |
|----|------------------------------------------------|-----|
| 2. | Đăng nhập tài khoản Microsoft Teams            | 5   |
| 3. | Đổi ngôn ngữ Tiếng Việt cho giáo diện phần mềm | 6   |
| 4. | Tạo các nhóm để giảng dạy theo Lớp học phần    | 7   |
| 5. | Chèn Link lớp học phần vào E-learning          | 9   |
| 6. | Giảng bài trực tuyến                           | .11 |

## 1. Tải và cài phần mềm trên máy tính để giảng dạy

Mở trình duyệt Web tìm kiếm theo từ khóa "download microsoft teams" Chọn mục có đường dẫn

https://products.office.com/en-us/microsoft-teams/download-app

# Bước 1: Tải phần mềm Tải xuống Microsoft Teams trên noi thiết bị thướng tem Thướng tem Tải xuống Teams cho máy tính của bạn

Bước 2: Sau khi tải xuống máy tính, chạy chương trình cài đặt.

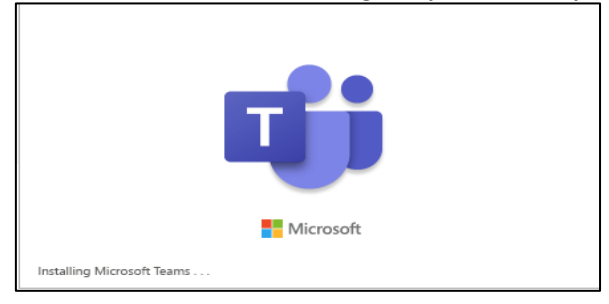

Bước 3: Tạo tài khoản Click chọn mục Signup

|                   | <u> </u>                                       |   |          |
|-------------------|------------------------------------------------|---|----------|
| 🎁 Microsoft Teams |                                                | _ | $\times$ |
|                   | Microsoft Teams                                |   |          |
|                   | Enter your work, school, or Microsoft account. |   |          |
|                   | Sign-in address                                |   |          |
|                   | Sign in                                        |   |          |
|                   | Not on Teams yet? Learn more Sign up for free  |   |          |

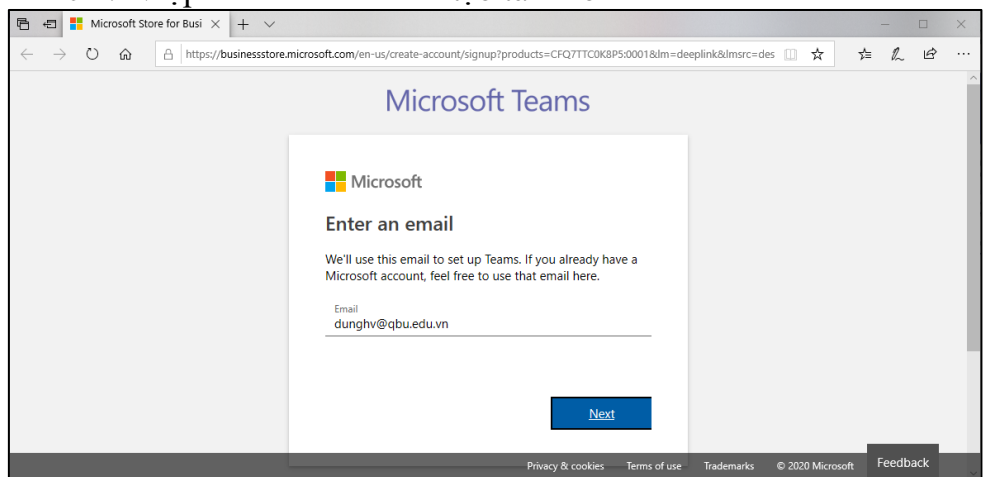

Bước 5: Tại tài khoản bằng email giáo dục để được miễn phí trong dạy học, click

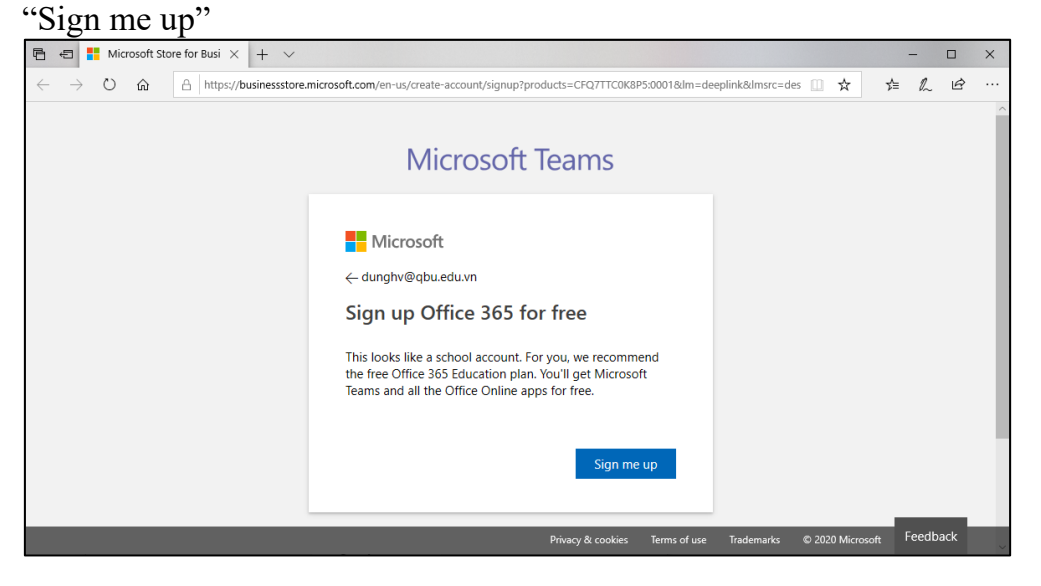

Bước 6: Thực hiện lệnh tạo lập, Click "Sign up"

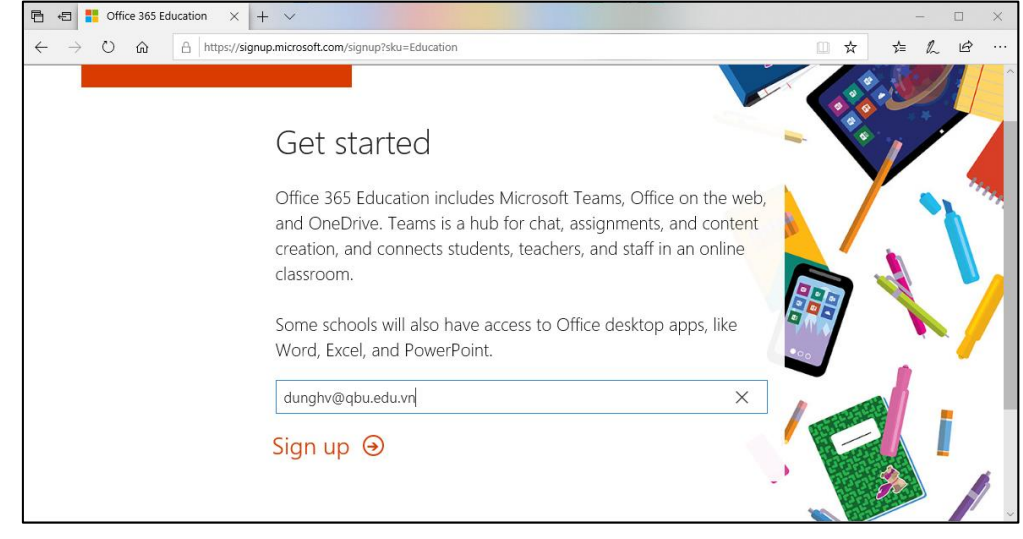

#### Bước 4: Nhập email cá nhân để tạo tài khoản

Bước 7: Xác định vài trò Giảng viên: Click "I'm a teacher"

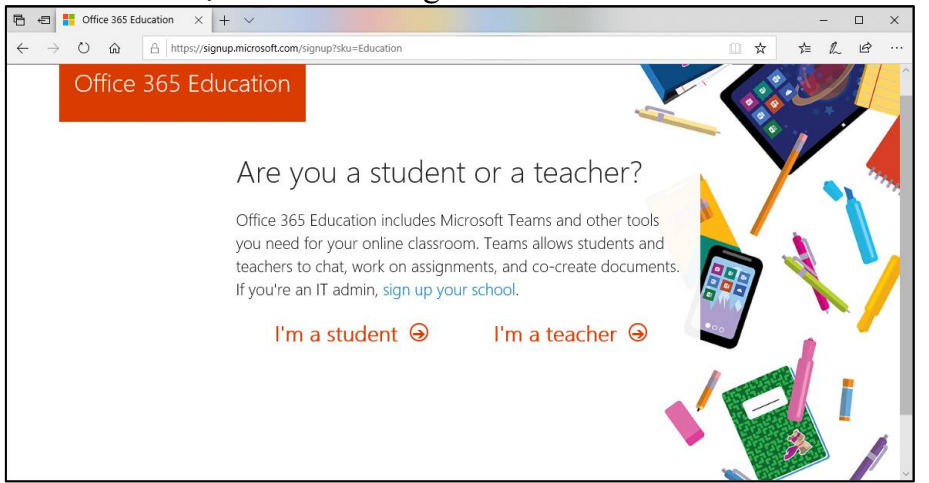

Bước 8: Nhập thông tin cá nhân của giảng viên

- Nhập Họ tên, mật khẩu và số xác nhận (6 số này được gửi vào email của cá nhân).

- Cleik "Start" để hoàn thành tạo tài khoản (Đợi quá trình thực hiện hoàn thành).

| 🖻 💼 👫 Office 365 I                                  | lucation × + ×                                                                                                    |     | -            | o x |
|-----------------------------------------------------|----------------------------------------------------------------------------------------------------|-----|--------------|-----|
| $\leftrightarrow$ $\rightarrow$ O $\Leftrightarrow$ | A https://signup.microsoft.com/signup?skug=Education&StepsData.Email=trangdt%40qbu.edu.vn&sku=94763226-9b3c-4e75-a931-5c89701abe66                                                                                                    | □ ☆ | ☆ ん          | le  |
|                                                     | Office 365 Education                                                                                                    |     | <b>0</b> °0' |     |
|                                                     | Create your account                                                                                                    |     | _ <b>Y</b>   |     |
|                                                     | Văn Dùng Hoàng                                                                                                    | HHH |              |     |
|                                                     | •••••                                                                                                    |     |              |     |
|                                                     | •••••                                                                                                    |     |              |     |
|                                                     | We sent a verification code to <b>condt@qbu.edu.vn</b> => er the code to complete signup.                                                                                                    | ••• | /            |     |
|                                                     | 365280 resend signup code                                                                                                    |     | -            |     |
|                                                     | Microsoft may send me promotions and offers about Microsoft products and services for<br>businesses.                                                                                                    |     | C)           |     |
|                                                     | I would like Microsoft to share my information with select partners to I can receive relevant<br>information about their products and services. To learn more, or to unsubscribe at any time, view the<br>Privacy Statement.                                                                                                    |     | 3            |     |
|                                                     | By choosing Start you agree to our terms and conditions and Microsoft Prinacy Relay and<br>acknowledge Mark your email address is associated with an organization and is not a personal use or<br>consumer email address). You allou understand an administrator of your organization may assume<br>control overyour account and data and that your name, and data dragt and trial organization name<br>will be visible to other people in your organization. Lean merc. |     | Since 1      |     |
|                                                     | Start 😔                                                                                                    |     |              |     |

### 2. Đăng nhập tài khoản Microsoft Teams

Bước 1: Chạy phần mềm Microsoft Teams (**gọi tắt là MS Teams**) Nhập địa chỉ email đã dùng để tạo ở phần trước, sau đó click "Sign in"

| 📫 Microsoft Teams |                                                | - 0 | × |
|-------------------|------------------------------------------------|-----|---|
|                   | Microsoft Teams                                |     |   |
|                   | Enter your work, school, or Microsoft account. |     |   |
|                   | dunghv@qbu.edu.vn                              |     |   |
|                   | Sign in                                        |     |   |
|                   | Not on Teams yet? Learn more                   |     |   |
|                   | Sign up for free                               |     |   |

Bước 2: Nhập mật khẩu cá nhân của MS Teams, sau đó click "Sign in"

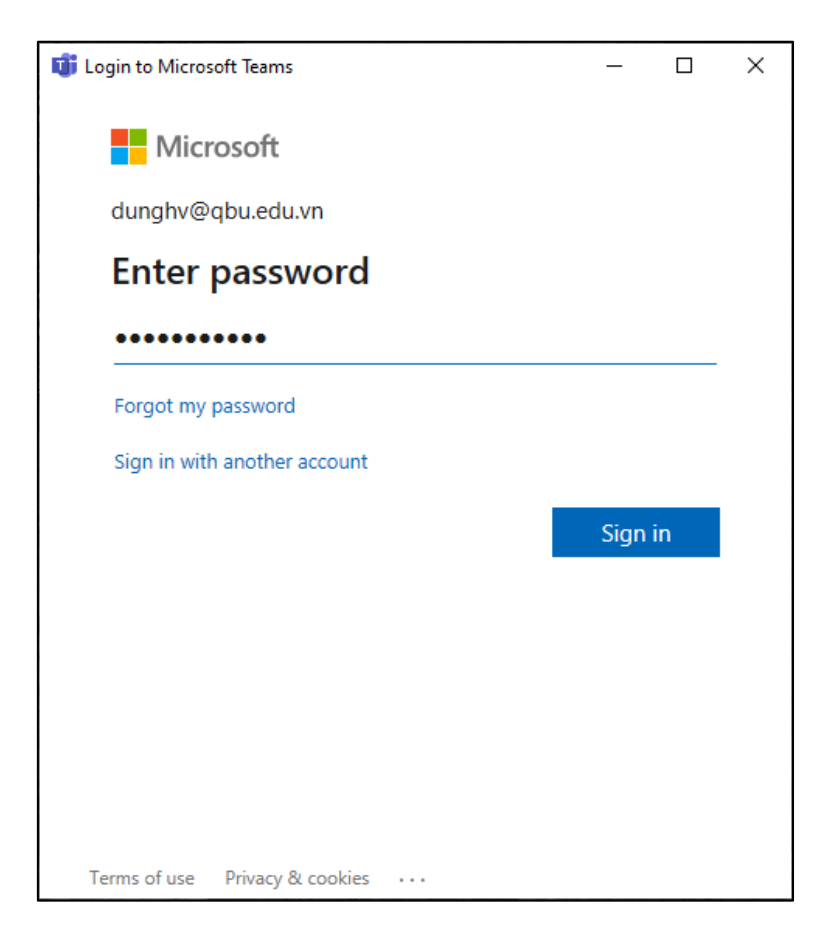

## 3. Đổi ngôn ngữ Tiếng Việt cho giáo diện phần mềm

+ Sau khi đăng nhập, click vào tên tài khoản ở góc trên-phái cửa sổ chương trình + Click chon Settings

| < >                           | ď                                   | Search for or type a command   |                                                           | × ם – 🚱                                                                                           |
|-------------------------------|-------------------------------------|--------------------------------|-----------------------------------------------------------|---------------------------------------------------------------------------------------------------|
| Activity                      | Teams                               |                                |                                                           | VH Văn Dũng Hoàng                                                                                 |
| Chat                          | Your teams                          |                                |                                                           | Available                                                                                         |
| Teams<br>Assignments<br>Calls | <br>Tin học ứng dụng (ĐH<br>Địa 60) | QM<br>QBU_Tập huấn MS Teams th | <br>CC<br>huyên đẽ 2 (Các hệ<br>ống thống minh <u>) Đ</u> | Ce <sup>®</sup> Set status message<br>Saved<br>Settings<br>Zoom – (100%) +<br>Keichaard shortouts |
| Files                         |                                     |                                |                                                           | About ><br>Check for updates<br>Download the mobile app<br>Sign out                               |
| Help                          |                                     |                                |                                                           |                                                                                                   |

+ Chọn mục "General", ở mục "Language" chọn Tiếng Việt,
+ Click chọn "Save and restart" để lưu và khởi động lại phần mềm

| $\langle \rangle$       |            | Settings                                                                                                    | × 🐨 – – ×                                                                                                    |
|-------------------------|------------|----------------------------------------------------------------------------------------------------|----------------------------------------------------------------------------------------------------|
| Activity                | Teams      | ③ General                                                                                                    | Grid List                                                                                                    |
| Chat                    | Your teams | Privacy      Outifications     Outifications     Outific |                                                                                                    |
| teams                   |            | O Devices                                                                                                    | Application           Image: Auto-start application                                                                               |
| <b>a</b><br>Assignments |            | Calls                                                                                                    | Open application in background                                                                                                    |
| <b>G</b> alls           | Tin họ     |                                                                                                    | <ul> <li>On close, keep the application running</li> <li>Disable GPU hardware acceleration (requires restarting Teams)</li> </ul> |
| <b>1</b><br>Files       |            |                                                                                                    | Register Teams as the chat app for Office (requires restarting Office applications)                                               |
|                         |            |                                                                                                    | Language Restart application to apply language settings.                                                                          |
|                         |            |                                                                                                    | Tiếng Việt (Việt Nam) V                                                                                                    |
|                         |            |                                                                                                    | Keyboard language overrides keyboard shortcuts.                                                                                   |
|                         |            |                                                                                                    | English (United States)                                                                                                    |
| Apps                    |            |                                                                                                    | Save and restart                                                                                                    |
| ?<br>Help               |            |                                                                                                    |                                                                                                    |

### 4. Tạo các nhóm để giảng dạy theo Lớp học phần

*Lưu ý:* Giảng viên tạo ra mã các nhóm để giảng dạy theo lớp học phần, cần được cố định, nếu sau này có chỉnh sửa hoặc xóa/tạo lại thì phải cập nhật lên các lớp học phần tương ứng trên E-learning QBU để đảm bảo sinh viên có thể vào học được với giảng viên và đảm bảo để công tác giám sát của Nhà trường thực hiện được theo yêu cầu.

| < >             | ď                        | Tìm kiếm hoặc gõ lệnh                                    | Ve            |   | × |
|-----------------|--------------------------|----------------------------------------------------------|---------------|---|---|
| L<br>Hoạt động  | < Quay lại               |                                                          |               |   |   |
| E<br>Trò chuyển | Tham gia hoặc tạo nhóm   |                                                          | Tìm kiếm nhóm | Q |   |
| Nhóm<br>Bài tập | Tạo nhóm                 | Tham gia nhóm bằng mã                                    |               |   |   |
| Cuộc gọi        |                          | Nhập mã                                                  |               |   |   |
| <b>1</b><br>Tệp | 88 <sup>*</sup> Tạo nhóm | Nhận mã để tham gia nhóm? Nhập mã<br>vào phần phía trên. |               |   |   |
|                 |                          |                                                          |               |   |   |
| Ứng dụng        |                          |                                                          |               |   |   |
| ?<br>Trợ giúp   |                          |                                                          |               |   |   |

Bước 1: Trong mục nhóm, chọn "Tạo nhóm"

+ Bước 2: Chọn mục "Lớp học"

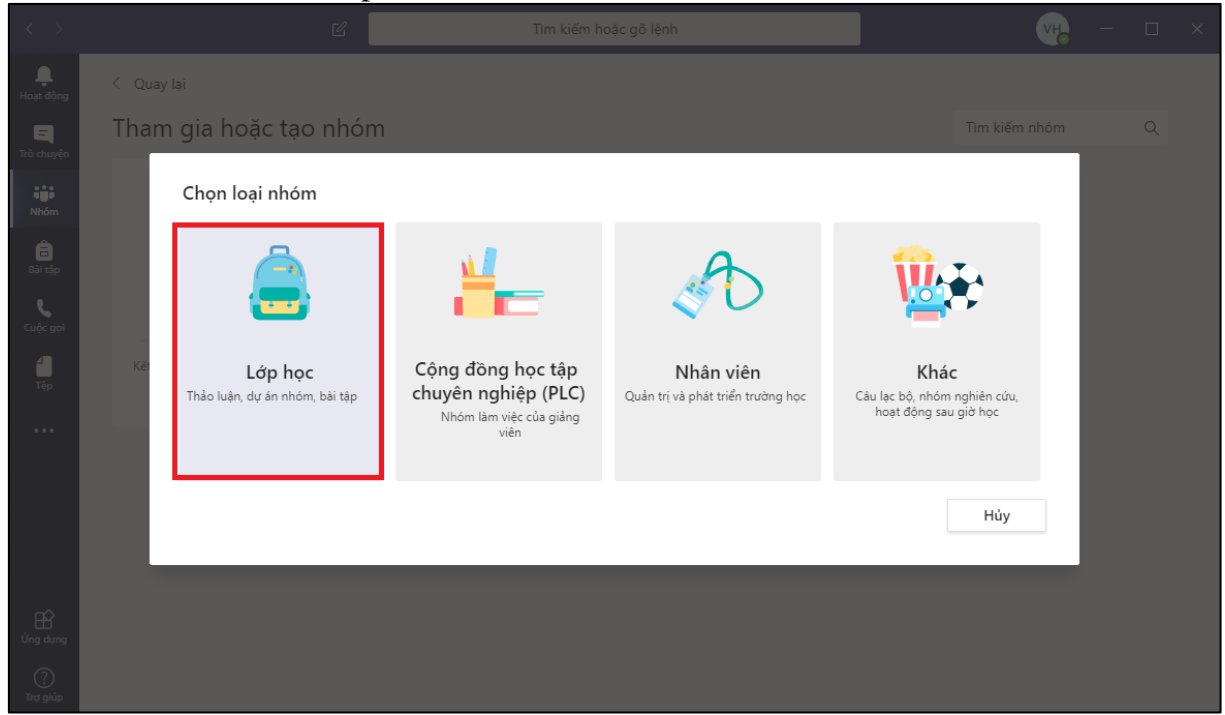

+ Ở mục "Tên", nhập tên lớp học phần giảng dạy của giảng viên Sau đó click "Tiếp tục"

|      | Tham gia hoặc        | tao nhóm                                       |                                                                                         |                                                            |                            | ⊐m kiếm nhóm |  |
|------|----------------------|------------------------------------------------|-----------------------------------------------------------------------------------------|------------------------------------------------------------|----------------------------|--------------|--|
|      |                      | Tạo nhóm của b                                 | pạn                                                                                     |                                                            |                            |              |  |
| Nhóm |                      | Giáo viên là chủ sở hi<br>lớp học cho phép bạr | ữu của nhóm lớp học và học viên tham g<br>n tạo các bài tập, bài kiểm tra, ghi lại ý ki | ia với tư cách là thành viêr<br>ến phản hồi của học viên v | n. Mỗi nhóm<br>rà cung cấp |              |  |
|      | Tạo n                | cho học viên không g                           | gian riêng tư để ghi chú trong Sổ tay lớp                                               | học.                                                       |                            |              |  |
|      |                      | Chuyên đề 2 (Các h                             | iệ thống thông minh)_ĐH CNTT 59                                                         |                                                            | $\odot$                    |              |  |
|      | Kết nối mọi người để | Mô tả (tùy chọn)                               |                                                                                         |                                                            |                            |              |  |
|      |                      |                                                |                                                                                         |                                                            |                            |              |  |
|      |                      |                                                |                                                                                         |                                                            |                            |              |  |
|      |                      | Tạo nhóm bằng cách                             | sử dụng nhóm hiện tại làm mẫu                                                           | _                                                          |                            |              |  |
|      |                      |                                                |                                                                                         | Hủy                                                        | Tiếp theo                  |              |  |
|      |                      |                                                |                                                                                         |                                                            |                            |              |  |
|      |                      |                                                |                                                                                         |                                                            |                            |              |  |
|      |                      |                                                |                                                                                         |                                                            |                            |              |  |

+ Bước tiếp theo click mục "Bỏ qua" để hoàn thành tạo nhóm theo Lớp học phần. Vì ở đây chúng ta không quản lý sinh viên qua hệ thống của Microsoft Education.

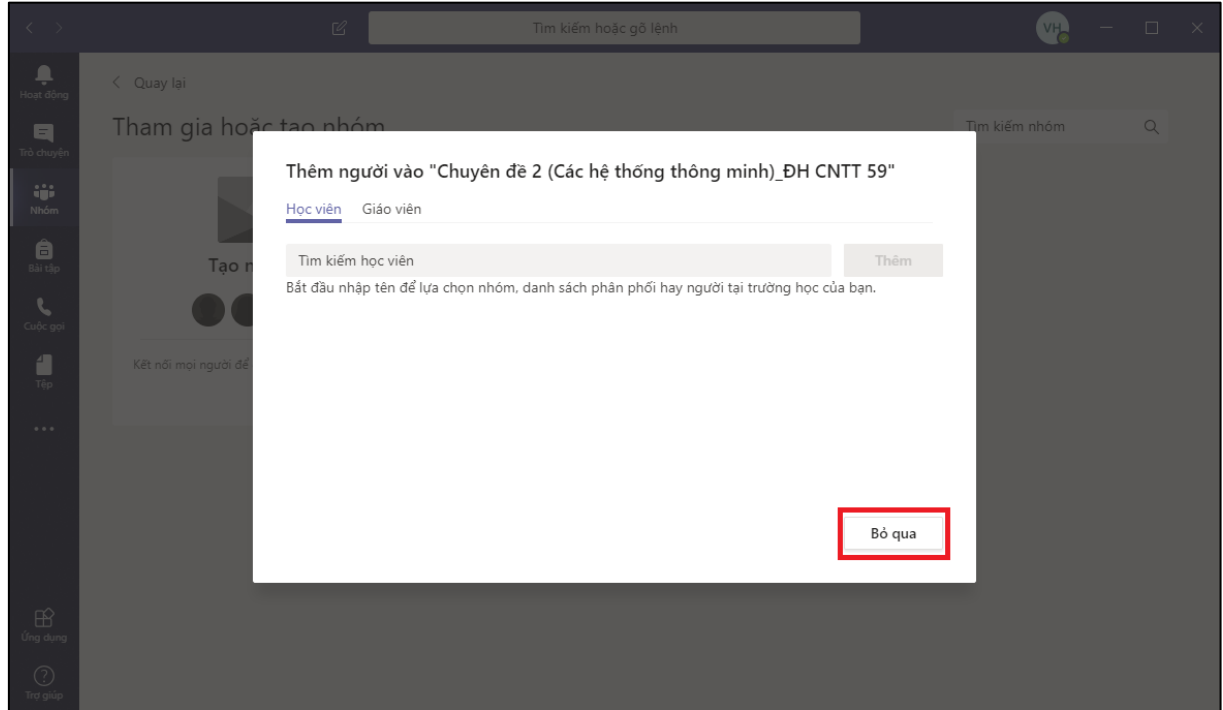

### 5. Chèn Link lớp học phần vào E-learning

+ Bước 1: Click vào dấu 3 chấm (....) góc trên-phải của nhóm lớp học phần tương ứng.
- Click chọn mục "Nhận liên kết đến nhóm"

| < >            | ď                    | Tìm kiếm hoặc gõ      | i lệnh               | - <b>"</b>                                 | □ ×    |
|----------------|----------------------|-----------------------|----------------------|--------------------------------------------|--------|
| L<br>Hoạt động | Nhóm                 |                       |                      | ర్రి ిరో Tham gia hoặc tạ                  | o nhóm |
| Trò chuyện     | Nhóm của bạn         |                       |                      |                                            |        |
| Nhóm           |                      |                       | [                    |                                            |        |
| â              |                      |                       | CC                   | An Ân                                      |        |
| Bài tập        |                      | QIM                   |                      | 🔅 Xem nhóm                                 |        |
| Cuộc gọi       | Tin học ứng dụng (ĐH | QBU_Tập huấn MS Teams | Chuyên đề 2 (Các hệ  | 章 冒 Thêm kênh                              |        |
| 4              | Địa 60)              |                       | thong thong minn)_Đ. | P. ♀ Thêm thành viên                       |        |
| Tệp            |                      |                       |                      | Chỉnh sửa nhóm                             |        |
| •••            |                      |                       |                      | <ul> <li>Nhận liên kết đến nhóm</li> </ul> |        |
|                |                      |                       |                      | 🧷 Quản lý thẻ                              |        |
|                |                      |                       |                      | ā Xóa nhóm                                 |        |
| ~              |                      |                       |                      |                                            |        |
| Ứng dụng       |                      |                       |                      |                                            |        |
| ?<br>Trợ giúp  |                      |                       |                      |                                            |        |

+ Bước 2: Click nút "Sao chép" để copy đường Link

| $\langle \rangle$                  |                           |              |                                             |                                       |  |
|------------------------------------|---------------------------|--------------|---------------------------------------------|---------------------------------------|--|
| Hoạt động                          | Nhóm                      |              |                                             | گ <sup>+</sup> Tham gia hoặc tạo nhóm |  |
| E<br>Trò chuyện                    |                           |              |                                             |                                       |  |
| Nhóm<br>Bải tập<br>Cuộc gọi<br>Tập | Tin học ứng dụng (Địa 60) | Nhậr<br>4df4 | OM         CC           n liên kết với nhóm | 4551<br>hép                           |  |
| É<br>Úng dụng<br>()<br>Trợ giúp    |                           |              |                                             |                                       |  |

+ Bước 3: Chèn Link lớp học phần vào học phần tương ứng trên E-learning Vào trang web E-learning của Trường ĐH Quảng Bình, đăng nhập và chuyển đến học phần tương của giảng viên.

- Ở mục chung học phần chọn "Thêm hoạt động hoặc tài nguyên"

| 倄 Home | 🍘 Trang cá nhân 🛛 🋗 Events             | 🚔 My Courses 🛛 🛔 This course | 🕸 🗸 🔚 Hide blocks 🧩 Standard view |
|--------|----------------------------------------|------------------------------|-----------------------------------|
| L > Kł | oá học > Chuyên đề 2 (các hệ thống thi | ing minh)                    |                                   |
|        |                                        |                              | Chinh sứa 💌                       |
| +      | 😕 Diễn đàn tin tức 🕜                   |                              | Chinh sửa 👻 🛔                     |
| ÷ (    | P Học trực tuyến (bằng phần mềm        | ZOOM) 🖋                      | Chinh sửa 👻 🔽                     |
|        |                                        |                              | + Thêm hoạt động hoặc tài nguyên  |
| + Cł   | nương 1 🖋                              |                              | Chinh sửa 👻                       |
| +      | 🔊 Tài liệu bài giảng Chương 1 🖋        |                              | Chinh sửa 👻 🚔 🕑                   |
| ÷      | 🐻 Bài tập Chương 1 🕜                   |                              | Chỉnh sửa 👻 🚢 🕑                   |
|        | Due 9 April 2020                       |                              |                                   |
|        | 13 of 21 Submitted, 13 Ungraded        |                              |                                   |

#### + Bước 4: Chọn mục "URL", click nút "Thêm"

| T   | hê   | m hoạt động hoặc tài nguyên |                                                                                                    |
|-----|------|-----------------------------|----------------------------------------------------------------------------------------------------|
| 0   | 0    | OpenMeetings                | The URL module enables a teacher to provide a web link as a course resource. Anything that is freely available online, such as                                                                                                    |
| 0   | ۲    | Phản hồi                    | documents or images, can be linked to: the URL doesn't have to be the home page of a website. The URL of a particular web page may be conied and nasted or a teacher can use the file nicker and chorse a link from a repository such as Elicir. YouTube or |
| 0   | ۲    | Phòng họp trực tuyến        | Wikimedia (depending upon which repositories are enabled for the site).                                                                                                    |
| 0   |      | Student folder              | There are a number of display options for the URL such as embedded or opening in a new window and advanced options for                                                                                                    |
| 0   | 8    | Tập huấn                    | passing information, such as a student's name, to the URL if required.                                                                                                    |
| Θ   | 0    | Thuật ngữ                   | Note that URLs can also be added to any other resource or activity type through the text editor.                                                                                                    |
| 0   | 1    | Via                         | Trợ giúp thêm                                                                                                    |
| 0   | 0    | Wiki                        |                                                                                                    |
| 0   | 0    | Zoom meeting                |                                                                                                    |
| TÀI | NGUY | ÊN                          |                                                                                                    |
| 0   | 6    | File                        |                                                                                                    |
| 0   |      | Folder                      |                                                                                                    |
| 0   | 6    | Gói nội dung IMS            |                                                                                                    |
| 0   | 0    | Nhān                        |                                                                                                    |
| 0   | •    | Sách                        |                                                                                                    |
| 0   |      | Trang                       |                                                                                                    |
| ۲   | S    | URL                         |                                                                                                    |
| ۲   |      | Videoteca                   |                                                                                                    |

- + Bước 5: Mục Tên nhập "Giảng bài trực tuyến (bằng phần mềm Microsoft Teams)"
   Mục URL bên ngoài: dán Link đã sao chép (copy) ở Bước 2 vào.
- Click chon muc "Lưu và trở về khóa học" để hoàn thành.

| - Chung                           |                 |                                                                                      | Mở rộng tất cả |
|-----------------------------------|-----------------|--------------------------------------------------------------------------------------|----------------|
| chung                             | Tên 🔒           | Giảng bài trực tuyến (bằng phần mềm Microsoft Teams)                                 |                |
|                                   | URL bên ngoài 9 | https://teams.microsoft.com/l/team/19%3a77e589eb315d4c689fb0d93c9( 2họn một liên kết |                |
|                                   | Mô tả           | 🗑 Boan vân bârv 🖪 / 🖽 🗄 🖉 🖉 🖉 🖻 🖱                                                    |                |
|                                   |                 |                                                                                      |                |
|                                   |                 | Đường dẫn: p                                                                         |                |
|                                   |                 | 💷 Hiển thị mô tả trên trang khóa học 🔞                                               |                |
| Giao diện                         |                 |                                                                                      |                |
| <ul> <li>URL variables</li> </ul> |                 |                                                                                      |                |
| Thiết lập mô-đu                   | un cơ bản       |                                                                                      |                |
| Không cho phé                     | p truy cập      |                                                                                      |                |
| Hoàn thành các                    | c hoạt động     |                                                                                      |                |
| ▶ Thẻ                             |                 |                                                                                      |                |
| Năng lực                          |                 |                                                                                      |                |
|                                   |                 | Lưu và trở về khoá học Lưu và cho xem Huỷ bố                                         |                |

Mỗi lần vào giảng dạy, giảng viên chỉ vào lớp học phần tương ứng ở MS Teams hoặc Click vào mục "Giảng bài trực tuyến (bằng phần mềm Microsoft Teams)" để kết nối phần mềm.

Đối với sinh viên, đầu mỗi buổi học sinh viên chỉ cần vào E-learning, chuyển đến lớp học phần và lick vào "Giảng bài trực tuyến (bằng phần mềm Microsoft Teams)" để kết nối phần mềm và tham gia buổi học với giảng viên.

#### 6. Giảng bài trực tuyến

## Giảng viên cần đăng nhập vào phần mềm nhập vào Microsoft Teams trước trên máy tính dùng để giảng bài.

Bước 1: Từ lớp học phần trên Elearning, Giảng viên click vào mục "Giảng bài trực tuyến (bằng phần mềm Microsoft Teams)" để kết nối phần mềm.

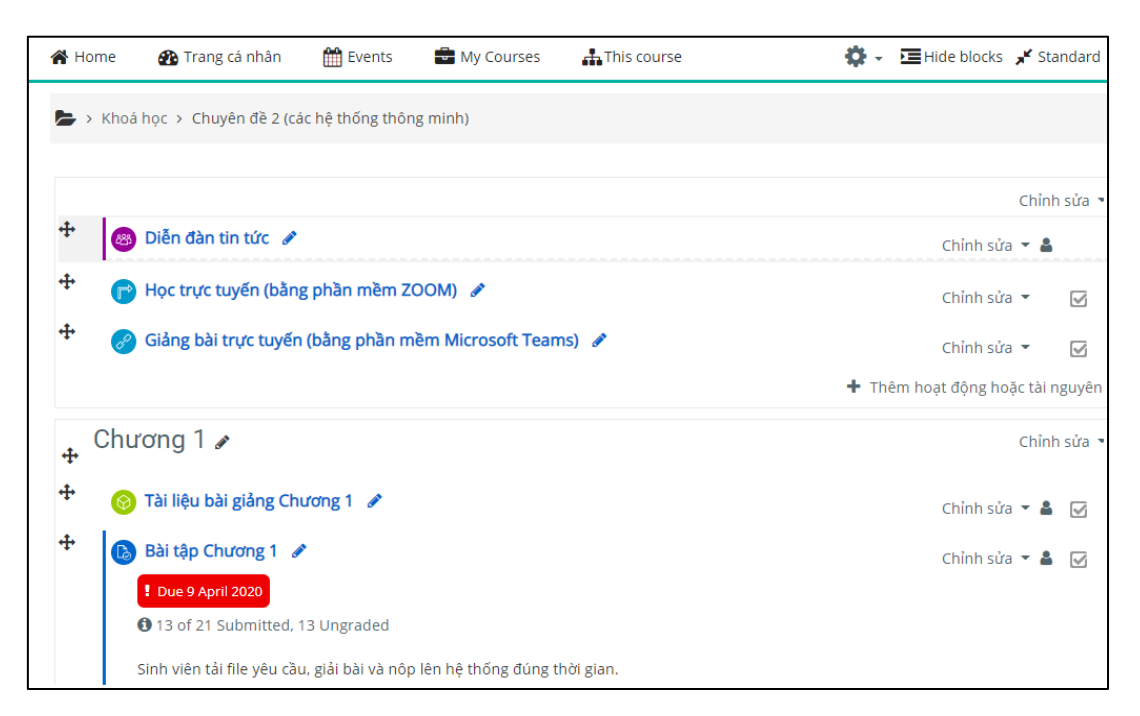

- Trên cửa sổ nhỏ bật ra chọn "Open Microsoft Teams"

| Open Microsoft Teams?                                       |  |  |  |
|-------------------------------------------------------------|--|--|--|
| https://teams.microsoft.com wants to open this application. |  |  |  |
| Open Microsoft Teams Cancel                                 |  |  |  |

+ Nếu Giảng viên chưa đăng nhập thì thực hiện đăng nhập (xem mục Đăng nhập tài khoản Microsoft Teams.

Bước 2: Vào bài giảng: click vào biểu tượng <sup>III</sup>ở phía dưới cửa sổ

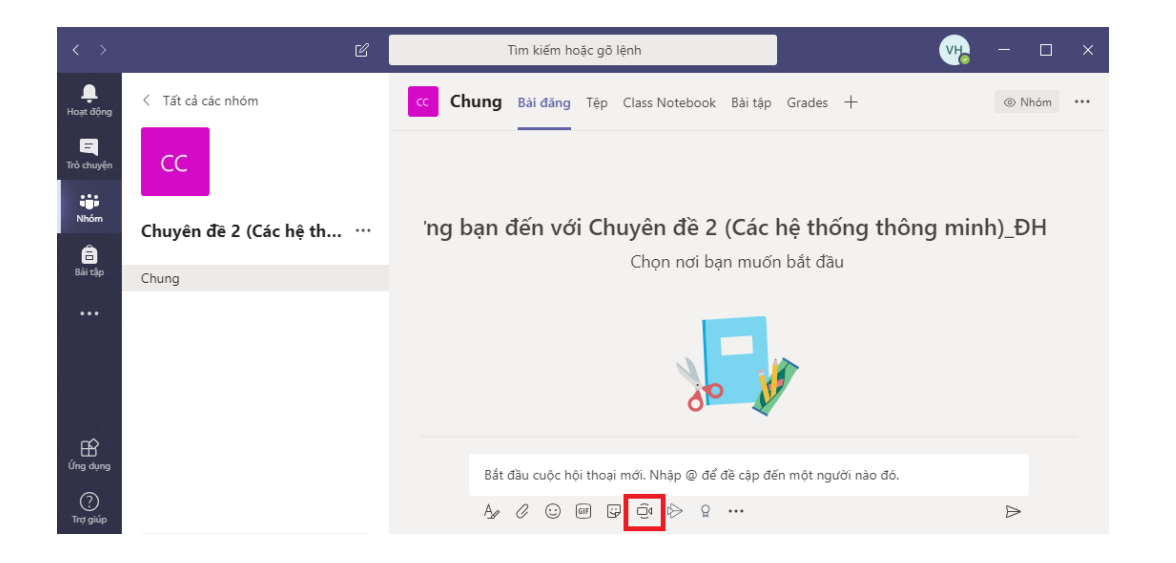

+ Các nút chức năng trên giao diện chương trình ở chế độ giảng bài (phần này gần tương tự như phần mềm Zoom)

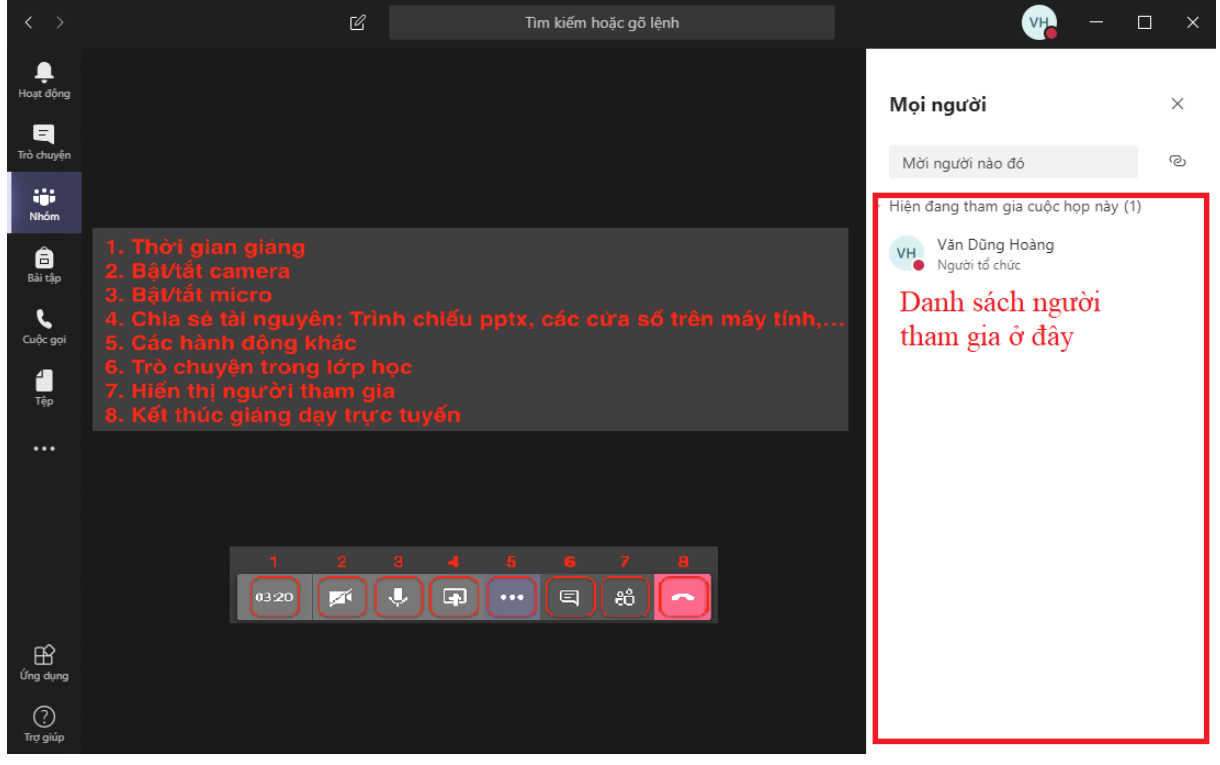

\_\_\_\_\_